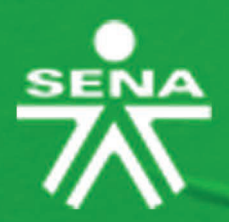

Instructivos para el manejo de la plataforma Zajuna

Configuración de Evidencias

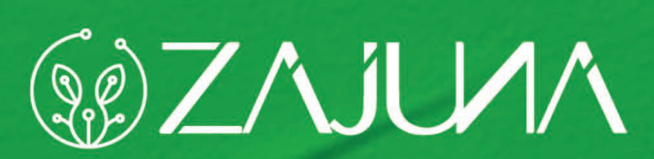

Para comenzar a gestionar su proceso de formación en la plataforma institucional, deberá ingresar a la url <u>https://zajuna.sena.edu.co/</u> y registrar sus credenciales de usuario en el área lateral derecha.

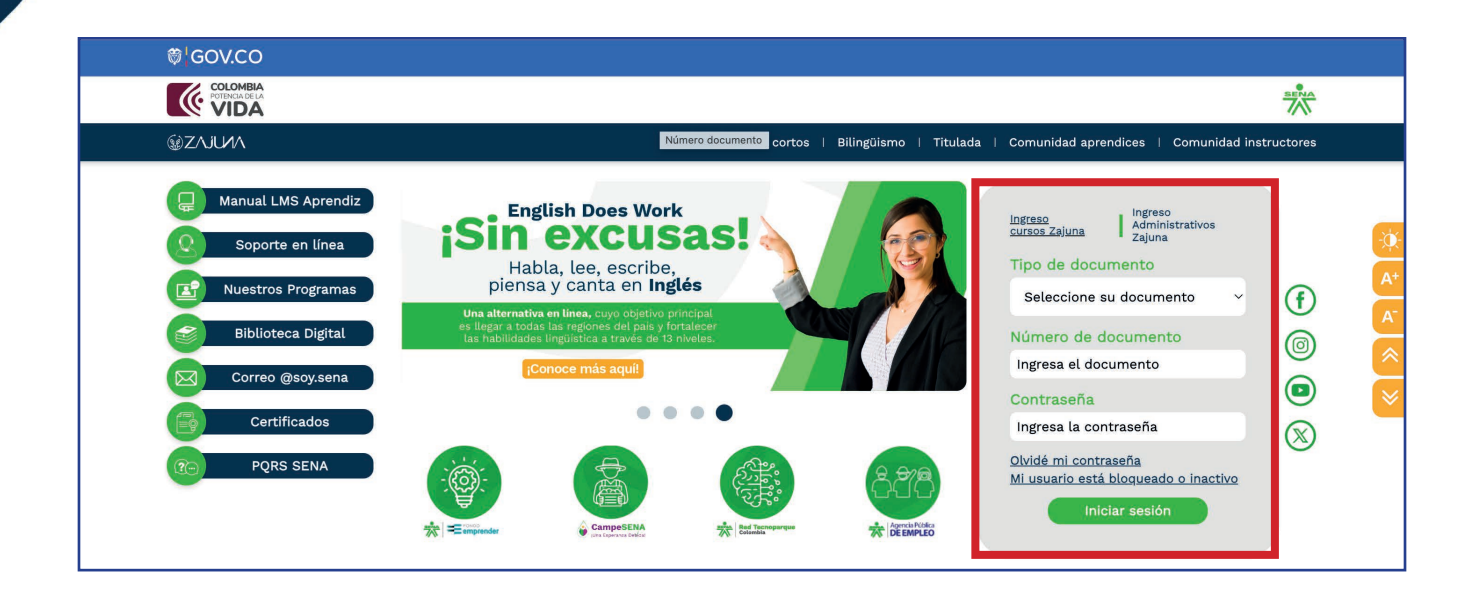

Una vez ingrese al curso, active el **"Modo de Edición"** haciendo clic en la esquina superior derecha de la interfaz.

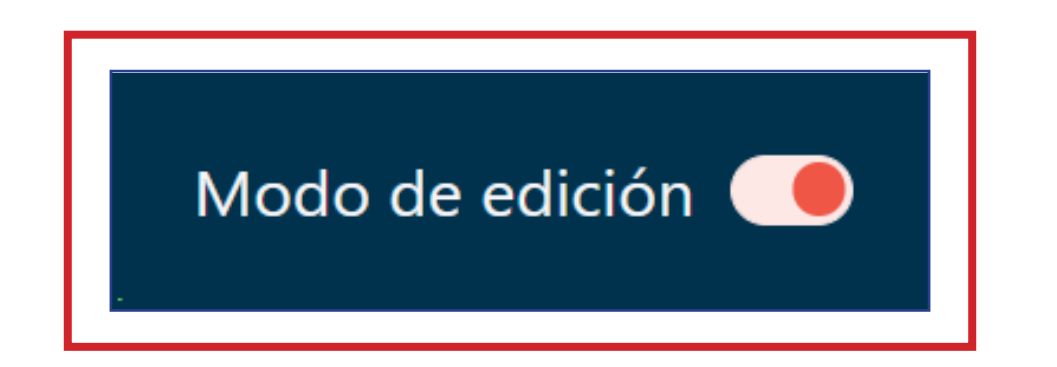

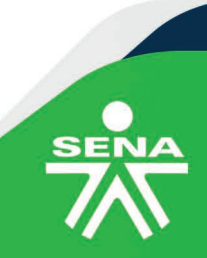

f@⊗₽∂'n @SENAcomunica

Luego, identifique la actividad en la que desea revisar los parámetros para la configuración, diríjase al lado derecho de esta, donde deberá hacer clic sobre los tres puntos alineados en forma vertical y luego seleccione la opción **"Editar ajustes".** 

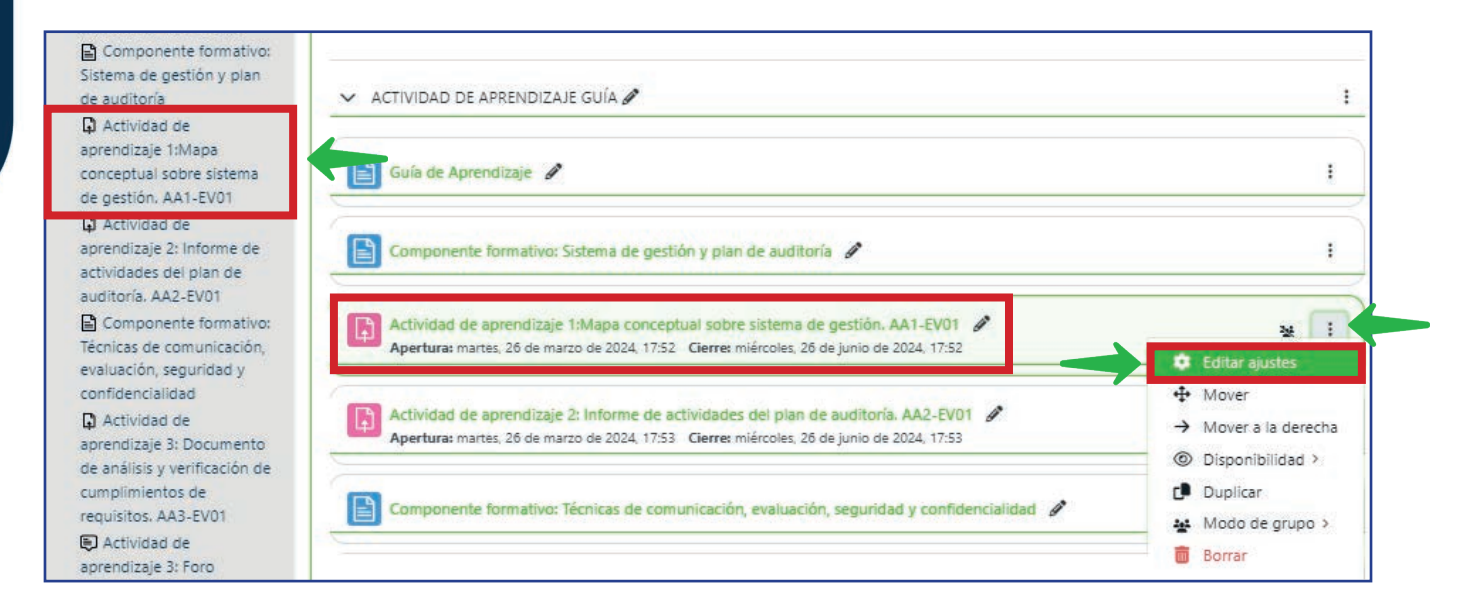

Para avanzar, tenga en cuenta las siguientes indicaciones:

El **"Nombre de la evidencia"** y la **"Descripción"** deberán ser coherentes con lo indicado en la guía de aprendizaje.

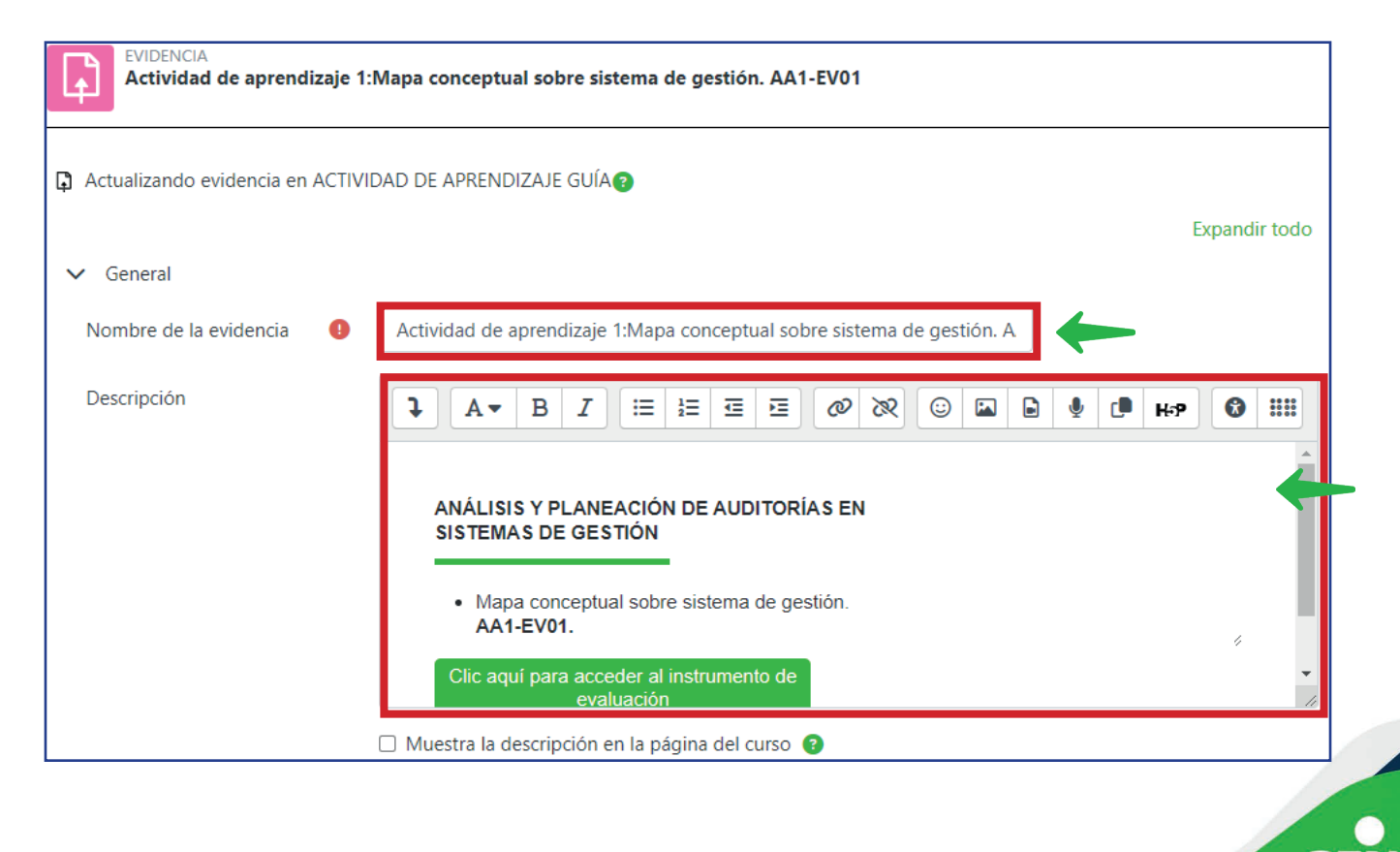

f 🎯 🕲 🗗 💼 @SENAcomunica

**"Archivos adicionales".** Si lo considera necesario, podrá adjuntar otros archivos para facilitar la elaboración de la evidencia.

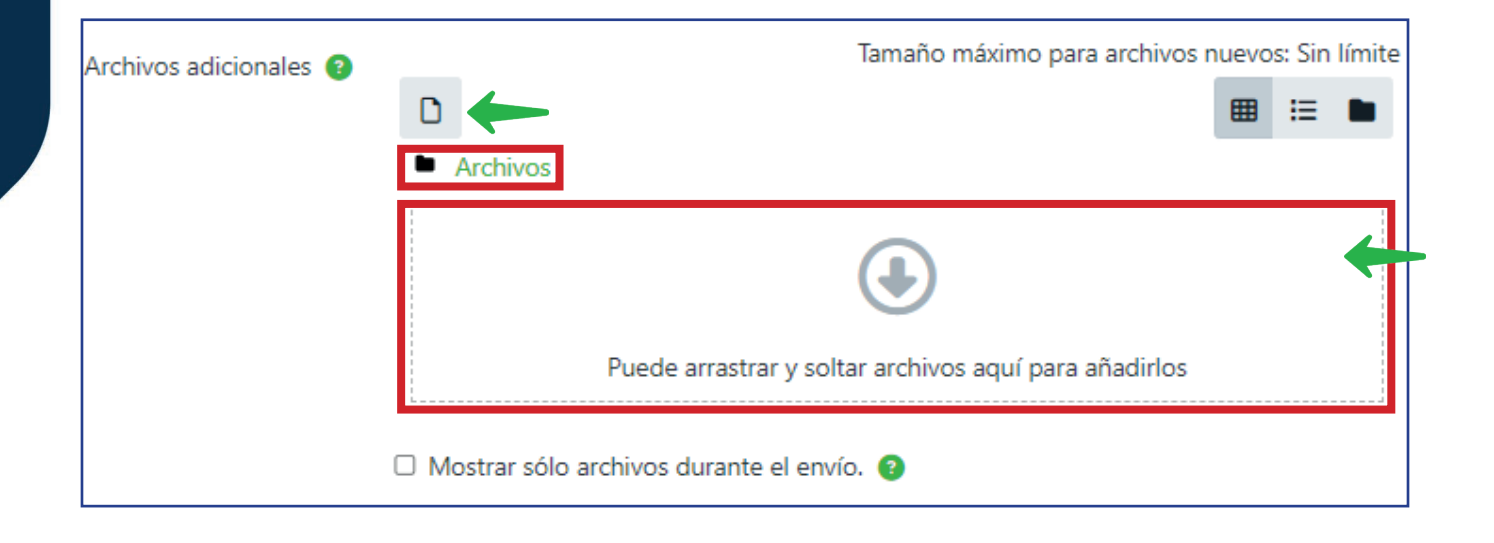

"Disponibilidad". Indique las fechas de entrega y límite para la actividad conforme al cronograma del curso.

| ✓ Disponibilidad ←      |   |                  |        |            |     |        |      |      |   |   |
|-------------------------|---|------------------|--------|------------|-----|--------|------|------|---|---|
| Permitir entregas desde | ? | ✓ Habilitar 19   | \$     | marzo      | \$  | 2024 🗢 | 18 🗢 | 38 🗢 | ▦ |   |
| Fecha de entrega        | 8 | ✓ Habilitar 20   | \$     | marzo      | \$  | 2024 🗢 | 18 🗢 | 38 🜩 | ₩ |   |
| Fecha límite            | ? | ✓ Habilitar 25   | \$     | marzo      | \$  | 2024 🗢 | 18 🗢 | 38 🗢 | ₩ |   |
| Recordarme calificar en | ? | 🗆 Habilitar 🛛 19 | \$     | marzo      | \$  | 2024 🗢 | 18 🗢 | 38 🗢 | ▦ |   |
|                         |   | 🗹 Mostrar siemp  | ore la | descripció | n 😮 |        |      |      |   | _ |

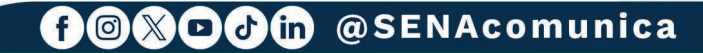

**"Tipos de entrega".** Seleccione cómo recibirá las evidencias, si en línea o a través de archivos. Asimismo, escoja el número de documentos que el aprendiz podrá enviar, su formato y su tamaño.

| <ul> <li>Lipos de entrega</li> </ul>                                                                                                    |
|----------------------------------------------------------------------------------------------------|
| Tipos de entrega 🗌 Texto en línea 🕄 🗹 Archivos enviados 🕄 🔶                                                                                                    |
| Número máximo de 👔 20 ≑                                                                                                    |
| Tamaño máximo de la 🔹 Sitio límite de subida (Sin límite) 🗢 🔶                                                                                                    |
| Tipos de archivo aceptados 📀 Elegir No hay selección                                                                                                    |
| Tipos de archivo aceptados     Todos los tipos de archivo     Archivos de audio .aac .aif .aiff .aifc .au .flac .m3u .mp3 .m4a .oga .ogg     .ra .ram .rm .wav .wma   Expandir   Archivos de audio compatibles con navegadores de forma |
| nativa .aac .flac .mp3 .m4a .oga .ogg .wav<br>Expandir                                                                                                    |
| .ogg .ra .wav                                                                                                    |
| Archivos de documentos .doc .docx .epub .gdoc .odt .ott .oth .pdf .rtf Expandir                                                                                                    |

Archivos de fichero .7z .bdoc .cdoc .ddoc .gtar .tgz .gz .gzip .hqx .rar

Archivos de hoja de cálculo .csv .gsheet .ods .ots .xls .xlsm

Cancelar

f 🛛 🗶 🖸 👉 💼 @SENAcomunica

Expandir

Expandir

Guardar cambios

.sit .tar .zip

SENA

**"Tipos de retroalimentación".** Aquí podrá validar la forma de respuesta a los aprendices. Se sugiere habilitar la opción **"Comentarios de retroalimentación".** 

| Tipos de retroalimentación | Comentarios de retroalimentación | Hoja de calificaciones externa | Archivos de retroalimentación |
|----------------------------|----------------------------------|--------------------------------|-------------------------------|
| Comentario en línea 📀      | No ÷                             |                                |                               |

**"Configuración de entrega".** Use la opción **"Intentos adicionales",** teniendo en cuenta las tres alternativas que se despliegan: "Nunca", "Manual" y "Automática hasta aprobar". Dependiendo de la alternativa seleccionada, podrá registrar el **"Número máximo de intentos".** 

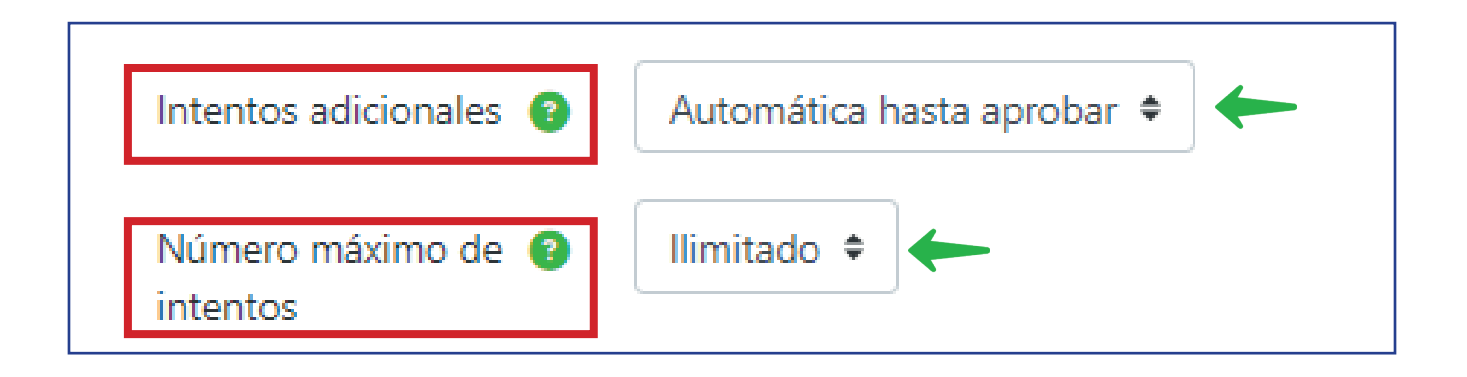

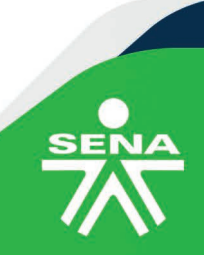

f@%DJm @SENAcomunica

"Configuración de entrega por grupo". En esta funcionalidad es posible configurar la evidencia para que sea entregada por equipos, para ello deberá seleccionar "Sí" en la opción "Entrega por grupos" y posteriormente ajustar las opciones "Se requiere formar parte de un grupo para realizar la entrega" y "Se requiere que todos los miembros del grupo entreguen".

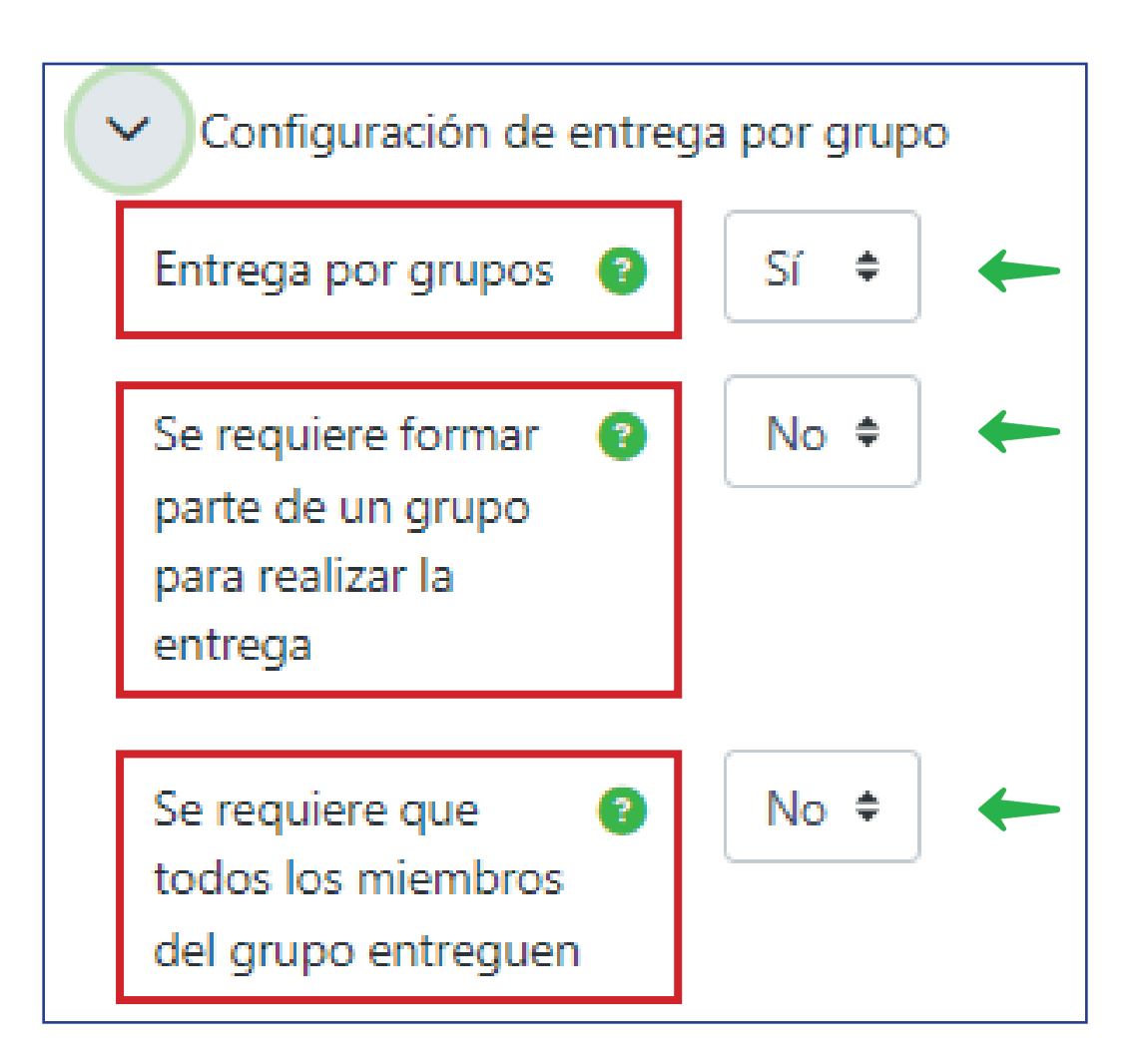

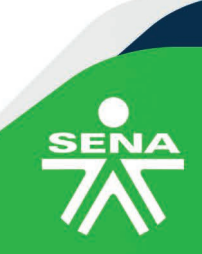

⑦◎≫□∂
⑦ ◎ SENAcomunica

**"Calificación".** En el espacio "Tipo" establezca "Puntuación" y en "Calificación máxima" registre 100.

"Método de calificación". Indique "Calificación simple directa".

**"Categoría de calificaciones".** Escoja el nombre de la categoría para asociar la evidencia al libro de calificaciones.

**"Calificación para aprobar".** Registre el puntaje mínimo de aprobación que es 70.

| ✓ Calificación                |                                     |
|-------------------------------|-------------------------------------|
| Calificación 🕜                | Tipo Puntuación 🗢                   |
|                               | Escala de competencia por defecto 🗢 |
|                               | Calificación máxima                 |
| Método de calificación 🛛 🔞    | Calificación simple directa 🗢       |
| Categoría de calificaciones 😗 | Sin categorizar 🗢                   |
| Calificación para aprobar 🛛 😗 | 70                                  |

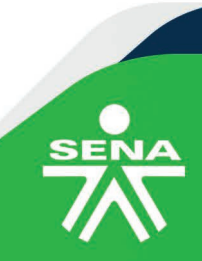

f 🞯 🛞 🖸 🕑 🛅 @ SENAcomunica

## NOTA:

Tenga en cuenta que, los parámetros establecidos para las siguientes opciones deberán conservar la configuración predeterminada: "Ajustes comunes del módulo", "Restricciones de acceso", "Condiciones de finalización de actividad" y "Marcas".

| > | Ajustes comunes del módulo               |
|---|------------------------------------------|
| > | Restricciones de acceso                  |
| > | Condiciones de finalización de actividad |
| > | Marcas                                   |

## Para finalizar la configuración de la evidencia, deberá hacer clic en el botón **"Guardar cambios y mostrar".**

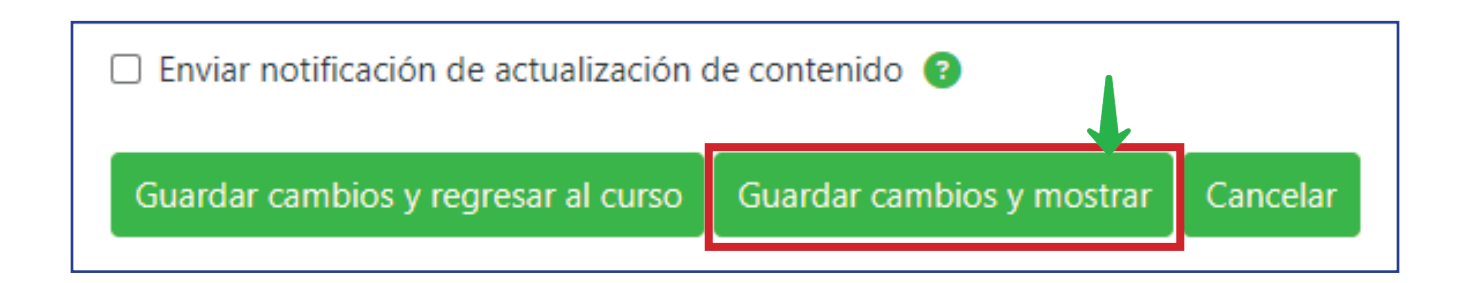

De esta forma habrá terminado la configuración, y sus aprendices ya podrán iniciar el envío de sus evidencias en la plataforma institucional Zajuna.

f@XDJ @SENAcomunica

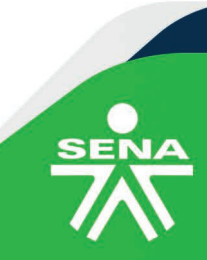

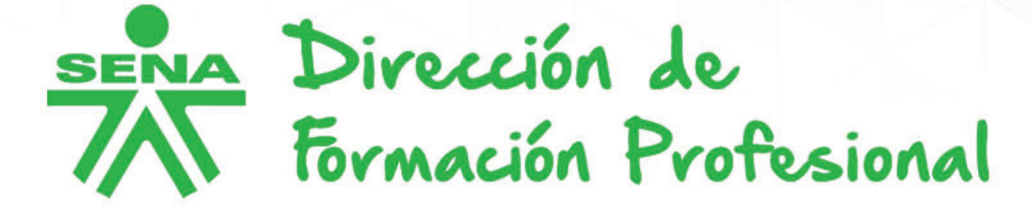

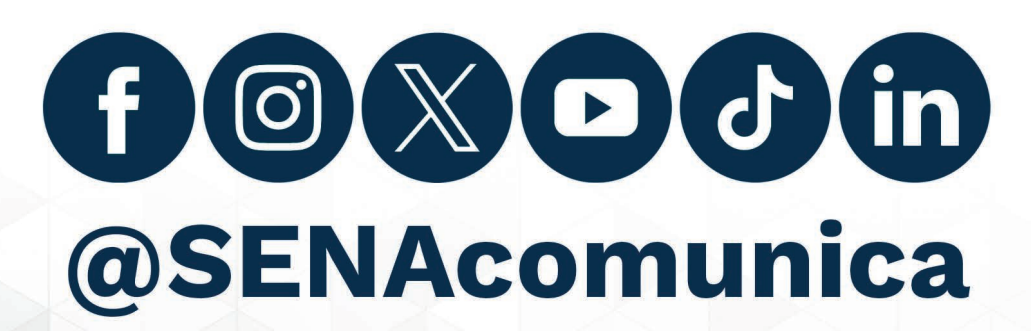

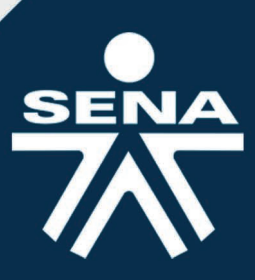